#### How to create a Travel Authorization request in Service Now

**Step One:** Log into Service Now with your UTSA email address and passphrase. The website address is listed below.

https://utsa.service-now.com/bsc

#### Step Two:

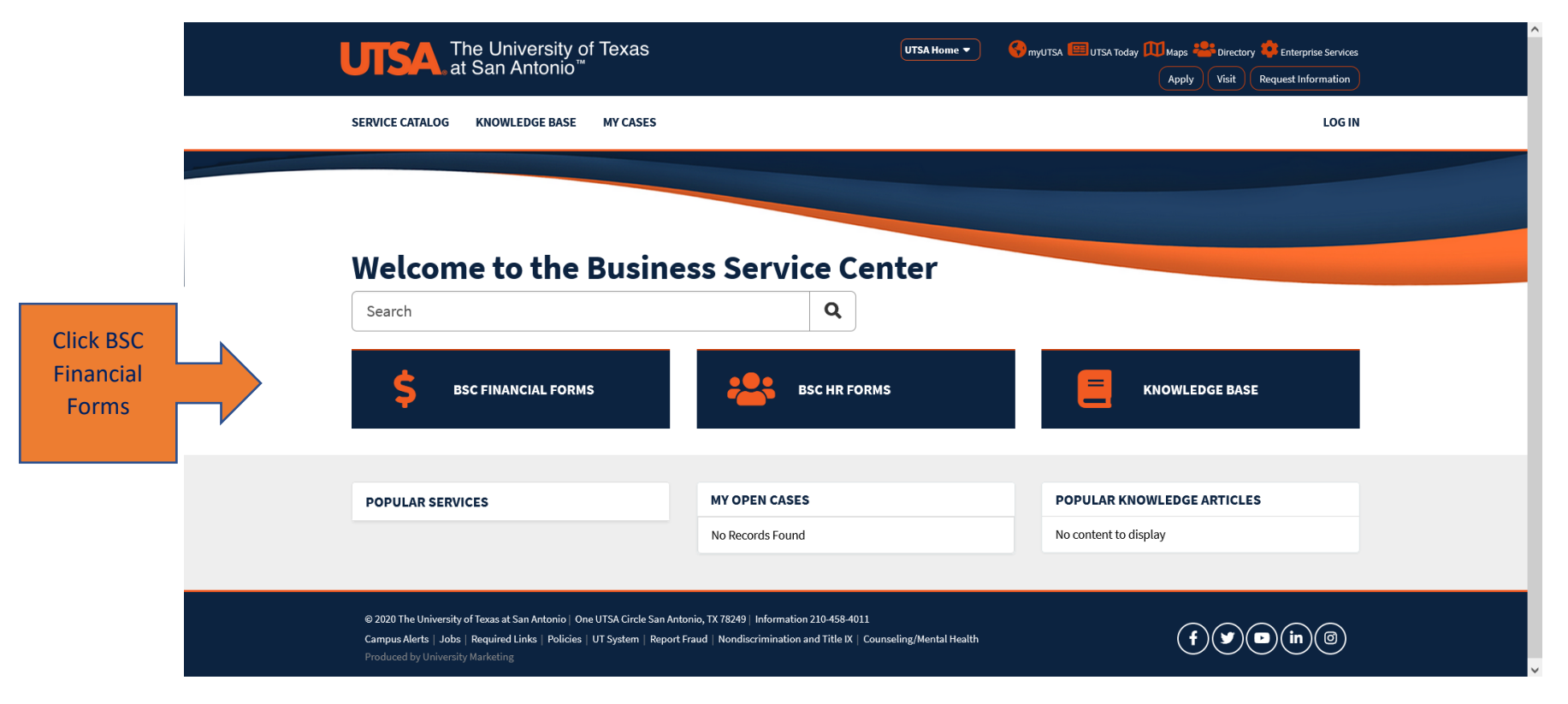

#### Step Three:

| UTSA            | The University of Texas<br>at San Antonio™                                                                             | UTSA Home 🔹 🌍 myutsa 🗐 utsa                                                                                                    | A Today Maps 👺 Directory 🏟 Enterprise Services                  |                                                |
|-----------------|----------------------------------------------------------------------------------------------------|----------------------------------------------------------------------------------------------------|-----------------------------------------------------------------|------------------------------------------------|
| SERVICE CATALOG | KNOWLEDGE BASE MY CASES                                                                                                |                                                                                                    | TP TEMPESTT POUNCY                                              |                                                |
| HOME > BUSI     | NESS SERVICE CENTER > ALL CATEGORIES                                                                                   | Search                                                                                                    | ٩                                                               |                                                |
| CATEGORIES      | Popular Items                                                                                                    |                                                                                                    |                                                                 |                                                |
| Financial<br>HR | Procurement Request<br>Procurement Request                                                                             | Invoice Payment Request<br>Invoice Payment Request                                                                                         | Miscellaneous eForm Request<br>All other eform types of request |                                                |
|                 | View Details                                                                                                    | View Details                                                                                                    | View Details                                                    | Click on Travel Authorizatio                   |
|                 | New/Rehire Request Form<br>For Fixed Term Track, Tenure Tenure<br>Track, Student Employee, and Staff New<br>& Re-Hires | Expense Reimbursement - No<br>Please complete this form for any non-<br>travel expense reimbursement. Note -<br>taxes cannot be reimbursed | Travel Authorization<br>Travel Authorization                    | Link to create Travel<br>Authorization Request |
|                 | View Details                                                                                                    | View Details                                                                                                    | View Details                                                    |                                                |

© 2020 The University of Texas at San Antonio | One UTSA Circle San Antonio, TX 78249 | Information 210-458-4011 Campus Alerts | Jobs | Required Links | Policies | UT System | Report Fraud | Nondiscrimination and Title IX | Counseling/Mental Health Produced by University Marketing f y D in (3)

| Step Four: Please fill out <u>ALL</u> inf                           | formation with Red Asterisk                                |                                                                       |
|---------------------------------------------------------------------|------------------------------------------------------------|-----------------------------------------------------------------------|
| Travel Authorization                                                |                                                            |                                                                       |
| * Indicates required                                                |                                                            |                                                                       |
| *Requested For (First, Last Name)                                   | Employee ID                                                |                                                                       |
| Tempestt Pouncy * *                                                 | 6001204721                                                 |                                                                       |
| Department                                                          | *Business Service Center                                   |                                                                       |
| COLLEGE OF LIBERAL / FINE ARTS                                      | COLFA × v                                                  | Submit                                                                |
| *Destination (city, state)                                          |                                                            | Submit                                                                |
|                                                                     |                                                            |                                                                       |
| *Do any of the following apply                                      |                                                            | Required information           Destination (city, state)              |
| None                                                                | Ψ                                                          | Do any of the following apply Departure Date Return Date              |
| *Departure Date                                                     | *Return Date                                               | Reason for Travel (describe the University business to be transacted) |
| YYYY-MM-DD                                                          | YYYY-MM-DD                                                 | Benefit to the University                                             |
| *Reason for Travel (describe the University business to be transact | ed)                                                        | Disposition of Dates                                                  |
|                                                                     |                                                            |                                                                       |
| *Benefit to the University                                          | *Disposition of Duties                                     |                                                                       |
| None *                                                              | None 🔻                                                     |                                                                       |
| Is a Travel Advance requested?                                      | Are traveling expenses being shared with another employee? |                                                                       |
| None *                                                              | None 🔻                                                     |                                                                       |

| *Benefit to the University                                                                                                    |                                                                                      | * Disposition of Duties                   |                              |
|----------------------------------------------------------------------------------------------------|--------------------------------------------------------------------------------------|-------------------------------------------|------------------------------|
| None                                                                                                    | Ŧ                                                                                    | None                                      | Ŧ                            |
| Is a Travel Advance requested?                                                                                                    |                                                                                      | Are traveling expenses being shared v     | with another employee?       |
| None                                                                                                    | Ŧ                                                                                    | None                                      | Ŧ                            |
| Is any portion of this trip paid by UTSA?                                                                                                    |                                                                                      | Do you have a One Card?                   |                              |
| None                                                                                                    | Ŧ                                                                                    | None                                      | Ŧ                            |
| Reimbursement Info<br>For the below fields, only enter costs paid or r<br>Reimbursement Info<br>As a reminder, all open travel authorizations r                                                                                                    | eimbursed by UTSA<br>nust be closed throug                                           | h the Expense Reimbursement - Travel [ind | clude link] form (even those |
| Reimbursement Info<br>For the below fields, only enter costs paid or r<br>Reimbursement Info<br>As a reminder, all open travel authorizations r                                                                                                    | eimbursed by UTSA<br>nust be closed throug                                           | h the Expense Reimbursement - Travel [ind | clude link] form (even those |
| Reimbursement Info<br>For the below fields, only enter costs paid or r<br>Reimbursement Info<br>As a reminder, all open travel authorizations r<br>at no cost to the university)                                                                                                    | eimbursed by UTSA<br>nust be closed throug                                           | h the Expense Reimbursement - Travel [ind | clude link] form (even those |
| Reimbursement Info<br>For the below fields, only enter costs paid or r<br>Reimbursement Info<br>As a reminder, all open travel authorizations r<br>at no cost to the university)<br>Estimated Meals                                                                                                 | eimbursed by UTSA<br>nust be closed throug                                           | h the Expense Reimbursement - Travel [ind | clude link] form (even those |
| Reimbursement Info<br>For the below fields, only enter costs paid or r<br>Reimbursement Info<br>As a reminder, all open travel authorizations r<br>at no cost to the university)<br>Estimated Meals                                                                                                 | eimbursed by UTSA<br>nust be closed throug                                           | h the Expense Reimbursement - Travel [ind | clude link] form (even those |
| Reimbursement Info<br>For the below fields, only enter costs paid or r<br>Reimbursement Info<br>As a reminder, all open travel authorizations r<br>at no cost to the university)<br>Estimated Meals                                                                                                 | eimbursed by UTSA<br>nust be closed throug<br>e provide justification                | h the Expense Reimbursement - Travel [ind | clude link] form (even those |
| Reimbursement Info<br>For the below fields, only enter costs paid or r<br>Reimbursement Info<br>As a reminder, all open travel authorizations r<br>at no cost to the university)<br>Estimated Meals<br>If meals are more than the allowed GSA, pleas<br>https://www.gsa.gov/travel/plan-book/per-co | eimbursed by UTSA<br>nust be closed throug<br>e provide justification                | h the Expense Reimbursement - Travel [ind | clude link] form (even those |
| Reimbursement Info<br>For the below fields, only enter costs paid or r<br>Reimbursement Info<br>As a reminder, all open travel authorizations r<br>at no cost to the university)<br>Estimated Meals<br>If meals are more than the allowed GSA, pleas<br>https://www.gsa.gov/travel/plan-book/per-o  | eimbursed by UTSA<br>nust be closed throug<br>se provide justification<br>liem-rates | h the Expense Reimbursement - Travel [ind | clude link] form (even those |

Submit

Reason for Travel (describe the University business to be transacted)

 Required information

 Business Service Center

 Destination (city, state)

 Do any of the following apply

 Departure Date
 Return Date

Benefit to the University Disposition of Duties

# Fill in <u>ALL</u> applicable fields with requested amounts. For more information regarding per diems and lodging rates you can click on the orange hyperlink and it will take you the GSA website where you can find the rates by city and state.

| If lodging is more than the allowed GSA rate, please provide justification (?) |   |                                                                                         |
|--------------------------------------------------------------------------------|---|-----------------------------------------------------------------------------------------|
| https://fmx.cpa.texas.gov/fmx/travel/textravel/rates/current.php               | × |                                                                                         |
|                                                                                |   |                                                                                         |
| Estimated Mileage (View current rate at link below) 🔞                          |   |                                                                                         |
| https://fmx.cpa.texas.gov/fmx/travel/textravel/rates/current.php               | × |                                                                                         |
|                                                                                |   | Submit                                                                                  |
| Estimated Ground Transportation                                                |   |                                                                                         |
|                                                                                |   | Required information                                                                    |
| Estimated Parking                                                              |   | Business Service Center Destination (city. state)                                       |
|                                                                                |   | Do any of the following apply                                                           |
| Estimated Airfare                                                              |   | Departure Date         Return Date           Reason for Travel (describe the University |
|                                                                                |   | business to be transacted)<br>Benefit to the University                                 |
| Estimated Registration Fee                                                     |   | Disposition of Duties                                                                   |
|                                                                                |   |                                                                                         |
| Estimated Other Costs                                                          |   |                                                                                         |
|                                                                                |   |                                                                                         |
| Please describe "Other Costs"                                                  |   |                                                                                         |
|                                                                                |   |                                                                                         |

## Step Five:

|                                                     | Please describe "Other   | Costs"                                       |           |                                                                                                    |
|-----------------------------------------------------|--------------------------|----------------------------------------------|-----------|----------------------------------------------------------------------------------------------------|
| Click add to provide                                | Total Estimate Travel Co | st                                           |           |                                                                                                    |
| cost center or<br>project ID<br>information and how | Cost Center/Project ID(s | )<br>e All                                   |           | Submit                                                                                                    |
| funding source                                      | Actions                  | Cost Center/Project ID<br>No data to display | Amount    | Required information<br>Business Service Center                                                                                                    |
|                                                     | Notes to BSC             |                                              |           | Destination (city, state) Do any of the following apply Departure Date Return Date Reason for Travel (describe the University business to be transacted) Benefit to the University |
|                                                     |                          |                                              | 🖉 Add att | Disposition of Duties<br>achments                                                                                                    |

## Step Six:

| Estimated Other Costs                                                                                                    | ^                    |
|----------------------------------------------------------------------------------------------------|----------------------|
| Add Row X                                                                                                    |                      |
| *Cost Center/Project ID                                                                                                    |                      |
| DFM001                                                                                                    |                      |
| Total Estimate Tray                                                                                                    |                      |
| Use % or dollar amount                                                                                                    |                      |
| Cost Center/Projec                                                                                                    | t center / Project   |
| Add R                                                                                                    | tion then click Add  |
| Cancel Add                                                                                                    | ravel is funded by   |
| Actions multiple                                                                                                    | cost centers, repe   |
| No data to display Destination (city, state) STEP 5 U                                                                                   | ntil all cost center |
| Do any of the following apply die die HSU<br>Departure Date Return Date                                                                 | ed on the request    |
| Notes to BSC Reason for Travel (describe the University business to be transacted)                                                      |                      |
| Benefit to the University                                                                                                    |                      |
|                                                                                                    |                      |
| Add attachments                                                                                                    |                      |
|                                                                                                    |                      |
|                                                                                                    |                      |
| @ 2020 The University of Texas at San Antonio   One UTSA Circle San Antonio, TX 78249   Information 210-458-4011                        |                      |
| Campus Alerts   Jobs   Required Links   Policies   UT System   Report Fraud   Nondiscrimination and Title IX   Counseling/Mental Health | ~                    |

## Step Seven:

.

| Estimated Other Costs                    |                        | <br>          |      |                                                                                          |
|------------------------------------------|------------------------|---------------|------|------------------------------------------------------------------------------------------|
| Please describe "Other Costs"            |                        |               |      |                                                                                          |
| Total Estimate Travel Cost               |                        |               |      |                                                                                          |
| Cost Center/Project ID(s) Add Remove All |                        |               |      | Submit                                                                                   |
| Actions                                  | Cost Center/Project ID | Amount        | F    | Required information                                                                     |
| / ×                                      | DFM001                 | .01           |      | Business Service Center<br>Destination (city, state)                                     |
| / ×                                      | DFM002                 | .01           |      | Do any of the following apply Departure Date Return Date                                 |
| / ×                                      | DFM003                 | .01           |      | Reason for Travel (describe the University<br>business to be transacted)                 |
| Notes to BSC                             |                        |               |      | Benefit to the University<br>Disposition of Duties                                       |
|                                          |                        | 🖉 Add attachm | ents | Select add attachments to<br>upload all documents<br>associated with your TA<br>request. |

## (If applicable): Please remember to attach all funding approval emails and memos.

#### Step Eight:

| Total Estimate Trave | el Cost                         |                 |                                                                                                    |
|----------------------|---------------------------------|-----------------|----------------------------------------------------------------------------------------------------|
| Cost Center/Project  | ID(s)                           |                 |                                                                                                    |
| Add Rer<br>Actions   | move All Cost Center/Project ID | Amount          | Once everything is completely filled out                                                               |
| / ×                  | DFM001                          | .01             | Submit and all documents hav                                                                           |
| / ×<br>/ ×           | DFM002<br>DFM003                | .01             | Required information                                                                                   |
| Notes to BSC         |                                 |                 | Business Service Center           Destination (city, state)           Do any of the following apply    |
|                      |                                 |                 | Departure Date Return Date<br>Reason for Travel (describe the University<br>Jusiness to be transacted) |
|                      |                                 |                 | Benefit to the University Disposition of Duties                                                        |
|                      |                                 | Add attachments |                                                                                                    |